### Steps to install Gfortran for Windows using MinGW

Version 1.0

#### 5/27/15

Kyung Jae Lee (LBNL)

1. Download a file named 'mingw-get-setup.exe' to install MinGW at https://sourceforge.net/projects/mingw/files/latest/download

Or, click following link at http://www.mingw.org/wiki/getting started

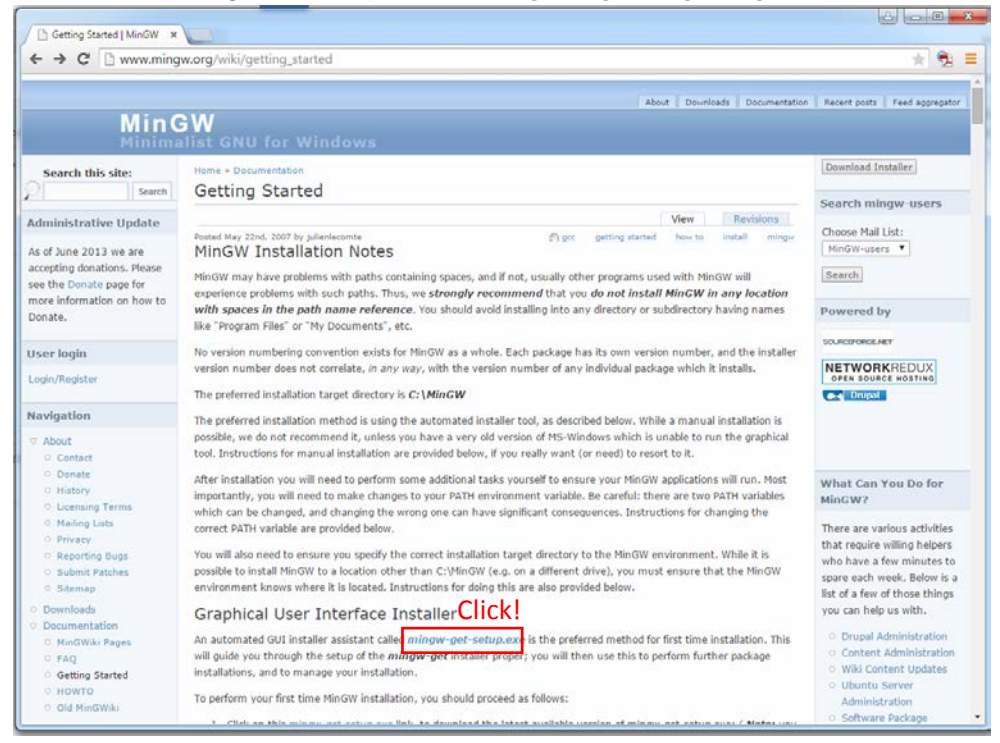

2. Execute the downloaded file 'mingw-get-setup.exe.'

(1) Double click the following executable file.

🏇 mingw-get-setup

(2) MinGW Installation Manager Setup Tool should pop up. Click 'Install' button.

| ſ | MinGW Installation Manager Setup Tool                                                                                                    |
|---|----------------------------------------------------------------------------------------------------|
| 0 | mingw-get version 0.6.2-beta-20131004-1                                                                                                    |
| 1 |                                                                                                    |
| q | Written by Keith Marshall                                                                                                    |
|   | Copyright © 2009-2013, MinGW.org Project                                                                                                    |
| 1 | http://mingw.org                                                                                                    |
|   | This is free software; see the product documentation or source code, for copying and<br>redistribution conditions. There is NO WARRANTY; not even an implied WARRANTY OF<br>MERCHANTABILITY, nor of FITNESS FOR ANY PARTICULAR PURPOSE.                                                                              |
| 2 | This tool will guide you through the first time setup of the MinGW Installation Manager<br>software (mingw-get) on your computer; additionally, it will offer you the opportunity to<br>install some other common components of the MinGW software distribution.                                                     |
| - | After first time setup has been completed, you should invoke the MinGW Installation<br>Manager directly, (either the CLI mingw-get.exe variant, or its GUI counterpart,<br>according to your preference), when you wish to add or to remove components, or to<br>upgrade your MinGW software installation.<br>Click! |
| - | View Licence Install Cancel                                                                                                    |

#### (3) Specify installation preferences

|                                                                                                    | minaw-aet ver                                                                                                    | sion 0.6.2-beta-20131004-1                                                                                                    |                                                            |
|----------------------------------------------------------------------------------------------------|----------------------------------------------------------------------------------------------------|----------------------------------------------------------------------------------------------------|------------------------------------------------------------|
|                                                                                                    | mingw get ver                                                                                                    | 30110.0.2 Deta 20131004 1                                                                                                    |                                                            |
|                                                                                                    |                                                                                                    | <b>1</b>                                                                                                    |                                                            |
|                                                                                                    | Step 1: Speci                                                                                                    | ify Installation Preferences                                                                                                    |                                                            |
| Installation Dire                                                                                                    | ectory                                                                                                    |                                                                                                    |                                                            |
| C:\MinGW                                                                                                    |                                                                                                    |                                                                                                    | Change                                                     |
| If you elect to                                                                                                    | change this, you are                                                                                                    | e advised to avoid any choice of                                                                                                    | directory which                                            |
| included white                                                                                                    |                                                                                                    | source representation of its path                                                                                                    | name.                                                      |
| User Interface<br>Both command<br>is always suppo<br>I also insta                                                               | Options<br>line and graphical op<br>orted; the alternative<br>all support for the gr                                                                                              | ptions are available. The comma<br>e only if you choose the followin<br>aphical user interface.                                                                                                    | and line interface                                         |
| User Interface<br>Both command<br>is always suppo<br>I also insta<br>Program shortc<br>I just for n                             | Options<br>line and graphical op<br>rted; the alternative<br>all support for the gr<br>uts for launching the<br>ne (the current user                                              | ptions are available. The comma<br>e only if you choose the followin<br>aphical user interface.<br>e graphical user interface should<br>), or O for all users *                                                                                        | name.<br>and line interface<br>g option to<br>be installed |
| User Interface<br>Both command<br>is always suppo<br>V also insta<br>Program shortc<br>O just for n<br>V in the sta             | Options<br>line and graphical op<br>orted; the alternative<br>all support for the gr<br>uts for launching the<br>ne (the current user<br>art menu, and/or                         | ptions are available. The comma<br>e only if you choose the followin<br>raphical user interface.<br>e graphical user interface should<br>), or O for all users *<br>v on the desktop.                                                                  | name.<br>and line interface<br>g option to<br>be installed |
| User Interface<br>Both command<br>is always suppo<br>also insta<br>Program shortc<br>just for n<br>in the sta<br>* selection of | Options<br>line and graphical op<br>orted; the alternative<br>all support for the gr<br>uts for launching the<br>ne (the current user<br>art menu, and/or<br>this option requires | boute representation on its pair<br>periods are available. The comma<br>e only if you choose the followin<br>aphical user interface.<br>e graphical user interface should<br>), or O for all users *<br>I on the desktop.<br>administrative privilege. | name.<br>and line interface<br>g option to<br>be installed |

# (4) Continue when installation is completed.

|                                                                                                    |                                                                                                    |                                                                                                    |                                                                                   | _                               |
|----------------------------------------------------------------------------------------------------|----------------------------------------------------------------------------------------------------|----------------------------------------------------------------------------------------------------|-----------------------------------------------------------------------------------|---------------------------------|
| ming                                                                                                    | gw-get version 0.                                                                                                | 6.2-beta-20131004-1                                                                                                    |                                                                                   |                                 |
|                                                                                                    |                                                                                                    | <b>}</b>                                                                                                    |                                                                                   |                                 |
| Step 2: Dow                                                                                                    | nload and Set U                                                                                                  | p MinGW Installation I                                                                                                    | Manager                                                                           |                                 |
| Download Progress                                                                                                    |                                                                                                    |                                                                                                    |                                                                                   |                                 |
| o i l i i i i i i i i i                                                                                                    |                                                                                                    | 1.15.1.1.1                                                                                                    |                                                                                   |                                 |
| Catalogue update comple                                                                                                    | ted; please cheo                                                                                                 | ck Details pane for e                                                                                                    | rrors.                                                                            |                                 |
|                                                                                                    | - 6                                                                                                    | 100 itoms                                                                                                    | : 100                                                                             | %                               |
| Processed 109                                                                                                    | or                                                                                                    | 109 106115                                                                                                    | . 100                                                                             |                                 |
| Processed 109                                                                                                    | of                                                                                                    | 109 (cents                                                                                                    | . 100                                                                             | ~                               |
| Processed 109                                                                                                    | or                                                                                                    | 109 (tems                                                                                                    | . 100                                                                             | ~                               |
| Processed 109                                                                                                    | or                                                                                                    | 109 items                                                                                                    | . 100                                                                             |                                 |
| Processed 109                                                                                                    | or                                                                                                    | 109 10115                                                                                                    | . 100                                                                             |                                 |
| Processed 109                                                                                                    | or                                                                                                    | 109 items                                                                                                    | . 100                                                                             |                                 |
| Processed 109 Details mingw-get: *** INFO *** s                                                                                                    | or<br>etup: unpacking                                                                                            | mingw-get-setup-0.6                                                                                                    | .2-mingw32-beta                                                                   | -20                             |
| Details<br>mingw-get: *** INFO *** s<br>191004-1-xml.tar.xz                                                                                                    | oT                                                                                                    | mingw-get-setup-0.6                                                                                                    | .2-mingw32-beta                                                                   | -20                             |
| Details<br>Details<br>131004-1-XT, TAT, XZ<br>mingw-get: *** INFO **** s<br>mingw-get: *** INFO **** s<br>mingw-get: *** INFO ****                                                                                                    | etup: unpacking                                                                                                  | mingw-get-setup-0.6                                                                                                    | .2-mingw32-beta-<br>e<br>w32-beta-2013100                                         | -20                             |
| Details<br>Details<br>mingw-get: *** INFO *** s<br>131004-1-xml.tar.xz<br>mingw-get: *** INFO *** s<br>mingw-get: *** INFO *** s<br>1-bin.tar.xz                                                                                                    | of<br>etup: unpacking<br>etup: updating<br>etup: register                                                        | mingw-get-Setup-0.6<br>installation databas<br>mingw-get-0.6.2-ming                                                                                     | .2-mingw32-beta-<br>e<br>w32-beta-201310(                                         | -20 A                           |
| Details<br>Details<br>131004-1-xml.tar.xz<br>mingw-get: *** INFO *** s<br>mingw-get: *** INFO *** s<br>1-bin.tar.xz<br>mingw-get: *** INFO *** s                                                                                                    | oT<br>etup: unpacking<br>etup: updating<br>etup: register<br>etup: register                                      | mingw-get-setup-0.6<br>installation databas<br>mingw-get-0.6.2-ming<br>mingw-get-0.6.2-ming                                                             | .2-mingw32-beta<br>e<br>w32-beta-2013100<br>w32-beta-2013100                      | -20 A<br>04-<br>04-             |
| Processed 109 Details Details Discontinue of the second second se   | oT<br>etup: unpacking<br>etup: updating<br>etup: register<br>etup: register                                      | mingw-get-setup-0.6<br>installation databas<br>mingw-get-0.6.2-ming<br>mingw-get-0.6.2-ming                                                             | .2-mingw32-beta-<br>e<br>w32-beta-2013100<br>w32-beta-2013100                     | -20 A<br>04-<br>04-             |
| Processed 109 Details mingw-get: *** INFO *** s 131004-1-xml.tar.xz mingw-get: *** INFO *** s 1-01.rtar.xz mingw-get: *** INFO *** s 1-01.rtar.xz mingw-get: *** INFO *** s 1-01.rtar.xz mingw-get: *** INFO *** s 1-11c.rtar.xz                                                                                                    | oT<br>etup: unpacking<br>etup: updating<br>etup: register<br>etup: register<br>etup: register                    | mingw-get-Setup-0.6<br>installation databas<br>mingw-get-0.6.2-ming<br>mingw-get-0.6.2-ming<br>mingw-get-0.6.2-ming                                     | .2-mingw32-beta<br>e<br>w32-beta-2013100<br>w32-beta-2013100<br>w32-beta-2013100  | -20 A<br>04-<br>04-<br>04-      |
| Details<br>Diagonal and a set of the set of the set of th | oT<br>etup: unpacking<br>etup: updating<br>etup: register<br>etup: register<br>etup: register<br>etup: installat | mingw-get-setup-0.6<br>installation databas<br>mingw-get-0.6.2-ming<br>mingw-get-0.6.2-ming<br>mingw-get-0.6.2-ming<br>ion database updated             | .2-mingw32-beta-<br>e<br>w32-beta-201310(<br>w32-beta-201310(                     | -20 A<br>04-<br>04-<br>04-      |
| Processed 109 Details Digw-get: *** INFO *** s i13004-1-xml.tar.xz mingw-get: *** INFO *** s i-0in.tar.xz ingw-get: *** INFO *** s i-0in.tar.xz mingw-get: *** INFO *** s i-1ic.tar.xz mingw-get: *** INFO *** s                                                                                                    | oT<br>etup: unpacking<br>etup: updating<br>etup: register<br>etup: register<br>etup: register<br>etup: installat | mingw-get-setup-0.6<br>installation databas<br>mingw-get-0.6.2-ming<br>mingw-get-0.6.2-ming<br>ion database updated<br>Click                            | .2-mingw32-beta-<br>e<br>w32-beta-201310(<br>w32-beta-201310(<br>w32-beta-201310( | -20 A<br>04-<br>04-<br>04-<br>E |
| Processed 109 Details mingw-get: *** INFO *** s ingw-get: *** INFO *** s ingw-get: *** INFO *** s ingw-get: *** INFO *** s ingw-get: *** INFO *** s ingw-get: *** INFO *** s mingw-get: *** INFO *** s                                                                                                    | oT<br>etup: unpacking<br>etup: register<br>etup: register<br>etup: register<br>etup: installat                   | mingw-get-Setup-0.6<br>installation databas<br>mingw-get-0.6.2-ming<br>mingw-get-0.6.2-ming<br>ion database updated<br>Click!                           | .2-mingw32-beta<br>e<br>w32-beta-2013100<br>w32-beta-2013100<br>w32-beta-2013100  | -20 A<br>04-<br>04-<br>04-<br>E |
| Processed 109 Details Dingw-get: *** INFO *** s il3004-1-xml.tar.xz mingw-get: *** INFO *** s i-bin.tar.xz mingw-get: *** INFO *** s i-gui.tar.xz mingw-get: *** INFO *** s View Licepce                                                                                                    | oT<br>etup: unpacking<br>etup: updating<br>etup: register<br>etup: register<br>etup: installat                   | mingw-get-setup-0.6<br>installation databas<br>mingw-get-0.6.2-ming<br>mingw-get-0.6.2-ming<br>mingw-get-0.6.2-ming<br>continue<br>ion database updated | .2-mingw32-beta-<br>e<br>w32-beta-201310(<br>w32-beta-201310(                     | -20 A<br>04-<br>04-<br>04-      |

# (5) MinGW installation manager will pop up.

| S MinGW Installation Manager  |                              | and so the second      |                          |                                                  |      |
|-------------------------------|------------------------------|------------------------|--------------------------|--------------------------------------------------|------|
| Installation Package Settings |                              |                        |                          |                                                  | Help |
| Basic Setup                   | Package                      | Class Installed Ve     | rsion Repository Version | Description                                      |      |
| All Packages                  | mingw-developer-tool         | bin                    | 2013072300               | An MSYS Installation for MinGW Developers (meta) |      |
|                               | mingw32-base                 | bin                    | 2013072200               | A Basic MinGW Installation                       |      |
|                               | mingw32-gcc-ada              | bin                    | 4.8.1-4                  | The GNU Ada Compiler                             |      |
|                               | mingw32-gcc-fortran          | bin                    | 4.8.1-4                  | The GNU FORTRAN Compiler                         |      |
|                               | mingw32-gcc-g++              | bin                    | 4.8.1-4                  | The GNU C++ Compiler                             |      |
|                               | mingw32-gcc-objc             | bin                    | 4.8.1-4                  | The GNU Objective-C Compiler                     |      |
|                               | msys-base                    | bin                    | 2013072300               | A Basic MSYS Installation (meta)                 |      |
|                               |                              |                        |                          |                                                  |      |
|                               |                              |                        |                          |                                                  |      |
|                               |                              |                        |                          |                                                  |      |
|                               |                              |                        |                          |                                                  |      |
|                               |                              |                        |                          |                                                  |      |
| 1                             |                              |                        |                          |                                                  |      |
|                               | General Description Depr     | ndencies Installed     | iles Versions            |                                                  |      |
|                               | No opelines selected         |                        |                          |                                                  |      |
|                               | No package selected.         |                        |                          |                                                  |      |
|                               | Please select a package from | n the list above, to v | ew related data.         |                                                  |      |
|                               |                              |                        |                          |                                                  |      |
|                               |                              |                        |                          |                                                  |      |
|                               |                              |                        |                          |                                                  |      |
|                               |                              |                        |                          |                                                  |      |
|                               |                              |                        |                          |                                                  |      |
|                               |                              |                        |                          |                                                  |      |
|                               |                              |                        |                          |                                                  |      |
|                               |                              |                        |                          |                                                  |      |
|                               |                              |                        |                          |                                                  |      |
|                               |                              |                        |                          |                                                  |      |
|                               |                              |                        |                          |                                                  |      |
|                               |                              |                        |                          |                                                  |      |
| 4                             |                              |                        |                          |                                                  |      |
|                               |                              |                        |                          |                                                  |      |
|                               |                              |                        |                          |                                                  |      |
|                               |                              |                        |                          |                                                  |      |
|                               |                              |                        |                          |                                                  |      |
|                               |                              |                        |                          |                                                  |      |
| 4                             |                              |                        |                          |                                                  |      |
| 4                             |                              |                        |                          |                                                  |      |
|                               |                              |                        |                          |                                                  |      |
|                               |                              |                        |                          |                                                  |      |
|                               |                              |                        |                          |                                                  |      |

- 3. Setup compiler and items in MinGW installation manager. Right click at dialogue box – Choose 'Mark for installation' for necessary items.
  - (1) Basic Setup tab

| MinGW Installation Manager    |                                                          |                       |                                              |                                                      |                                                                                                    |                                               |
|-------------------------------|----------------------------------------------------------|-----------------------|----------------------------------------------|------------------------------------------------------|----------------------------------------------------------------------------------------------------|-----------------------------------------------|
| Installation Package Settings |                                                          |                       |                                              |                                                      |                                                                                                    | Help                                          |
| Basic Setup                   | Package                                                  | Class                 | Installed Version                            | Repository Version                                   | Description                                                                                                    |                                               |
| All Packages                  | mingw-developer-tool                                     | hin                   |                                              | 2013072300                                           | An MSYS Installation for MinGW Developers (meta)                                                                                |                                               |
|                               | Unmark                                                   | _                     |                                              | 2013072200                                           | A Basic MinGW Installation                                                                                                    |                                               |
|                               | Mark for Installation                                    |                       |                                              | 4.8.1-4                                              | The GNU Ada Compiler                                                                                                    |                                               |
|                               | Mark for Reinstallation                                  |                       |                                              | 4.8.1-4                                              | The GNU FORTRAN Compiler                                                                                                    |                                               |
|                               |                                                          |                       |                                              | 4.8.1-4                                              | The GNU C++ Compiler                                                                                                    |                                               |
|                               | Mark for Upgrade                                         |                       |                                              | 4.8.1-4                                              | The GNU Objective-C Compiler                                                                                                    |                                               |
|                               | Mark for Removal                                         |                       |                                              | 2013072300                                           | A Basic MSYS Installation (meta)                                                                                                |                                               |
|                               |                                                          |                       | -                                            |                                                      |                                                                                                    |                                               |
|                               |                                                          |                       |                                              |                                                      |                                                                                                    |                                               |
|                               |                                                          |                       |                                              |                                                      |                                                                                                    |                                               |
|                               |                                                          |                       |                                              |                                                      |                                                                                                    |                                               |
|                               |                                                          |                       |                                              |                                                      |                                                                                                    |                                               |
|                               |                                                          |                       |                                              |                                                      |                                                                                                    |                                               |
|                               | General Description Dep                                  | endencies             | s Installed Files Ve                         | ersions                                              |                                                                                                    |                                               |
|                               | An MSYS Installation for                                 | MinGW                 | Developers (meta)                            | )                                                    |                                                                                                    |                                               |
|                               | This meta package contains                               | the com               | ponents necessary to                         | o create a relatively co                             | mplete MSYS installation suitable for most MinGW developers' needs. It                                                          | includes the msys-base system, as well as     |
|                               | the autotools (autoconf, au<br>mktemp bison flex Indir a | itomake,<br>and other | libtool, gettext, and<br>useful command line | libiconv) configured fo<br>e tools. It also includes | r use in maintaining and building native win32 (MinGW) programs. It networking clients for set, reb. telpet, and ftp protocols. | includes m4, perl, vim, patch, cvs, guile,    |
|                               | Note that, for certain esoter                            | ric reasor            | s some of the pack                           | ages installed by this m                             | eta package are MSYS packages, and install, as expected, in the / == -                                                          | (usr directory (that is, into C:\msys\1.0, or |
|                               | whatever you've chosen as                                | s the "ro             | ot" MSYS path). How                          | vever, it also includes                              | some MinGW packages: the autotools are technically configured for                                                               | MinGW, and are installed into the /mingw      |
|                               | directory (that is, into C:\Mi                           | inGW or v             | whatever you've chose                        | sen as the "root" MinGV                              | V path).                                                                                                    |                                               |
|                               |                                                          |                       |                                              |                                                      |                                                                                                    |                                               |
|                               |                                                          |                       |                                              |                                                      |                                                                                                    |                                               |
|                               |                                                          |                       |                                              |                                                      |                                                                                                    |                                               |
|                               |                                                          |                       |                                              |                                                      |                                                                                                    |                                               |
|                               |                                                          |                       |                                              |                                                      |                                                                                                    |                                               |
|                               |                                                          |                       |                                              |                                                      |                                                                                                    |                                               |
|                               |                                                          |                       |                                              |                                                      |                                                                                                    |                                               |
|                               |                                                          |                       |                                              |                                                      |                                                                                                    |                                               |
|                               |                                                          |                       |                                              |                                                      |                                                                                                    |                                               |
|                               |                                                          |                       |                                              |                                                      |                                                                                                    |                                               |
|                               |                                                          |                       |                                              |                                                      |                                                                                                    |                                               |
|                               |                                                          |                       |                                              |                                                      |                                                                                                    |                                               |
|                               |                                                          |                       |                                              |                                                      |                                                                                                    |                                               |
|                               |                                                          |                       |                                              |                                                      |                                                                                                    |                                               |
|                               |                                                          |                       |                                              |                                                      |                                                                                                    |                                               |
|                               |                                                          |                       |                                              |                                                      |                                                                                                    |                                               |
|                               |                                                          |                       |                                              |                                                      |                                                                                                    |                                               |
|                               |                                                          |                       |                                              |                                                      |                                                                                                    |                                               |

Mark for installation (check the following boxes):

- mingw-developer-toolkit (bin)
- mingw32-base (bin)
- mingw32-gcc-fortran (bin)

### (2) All Packages tab

| S MinGW Installation Manager  |                           |                    | to footalitation 1 3 4.0.10 | · MELAUXER CENTRE                                     |      |
|-------------------------------|---------------------------|--------------------|-----------------------------|-------------------------------------------------------|------|
| Installation Package Settings |                           |                    |                             |                                                       | Help |
| Basic Setup                   | Package                   | Class Installed Ve | rsion Repository Version    | Description                                           | A    |
| All Packages                  | S mingw-developer-toolkit | hin                | 2012072200                  | An MSYS Installation for NinGW Developers (meta)      |      |
| Minow                         | mingw-developer-cookic    | bin                | 2013072300                  | Wrapper scripts for autoconf commande                 |      |
| MinGW Base System             | mingw32-autoconf          | lic                | 10-1                        | Wrapper scripts for autoconf commands                 |      |
| MinGW Libraries               | mingw32-autoconf2 1       | hin                | 2 13-4                      | Automatic Configure Script Builder (2 1x series)      |      |
| MinGW Contributed             | mingw32-autoconf2.1       | doc                | 2.13-4                      | Automatic Configure Script Builder (2.1x series)      |      |
| MINGW AUtotools               | mingw32-autoconf2.1       | lic                | 2 13-4                      | Automatic Configure Script Builder (21x series)       |      |
| MSVS Bace System              | S mingw32-autoconf2.5     | bin                | 2.68-1                      | Automatic Configure Script Builder (2.5x/2.6x series) |      |
| MinGW Developer Toolkit       | mingw32-autoconf2.5       | doc                | 2.68-1                      | Automatic Configure Script Builder (2.5x/2.6x series) |      |
| MSYS System Builder           | mingw32-autoconf2.5       | lic                | 2.68-1                      | Automatic Configure Script Builder (2.5x/2.6x series) |      |
|                               | S mingw32-automake        | hin                | 4-1                         | Wrapper scripts for automake and aclocal              |      |
|                               | mingw32-automake          | lic                | 4-1                         | Wrapper scripts for automake and aclocal              |      |
|                               | mingw32-automake1.10      | bin                | 1.10.2-1                    | Automatic Makefile Builder (1.10 series)              |      |
|                               | mingw32-automake1.10      | doc                | 1.10.2-1                    | Automatic Makefile Builder (1.10 series)              |      |
|                               |                           |                    |                             |                                                       |      |
|                               |                           |                    |                             |                                                       |      |

Mark for installation by checking the following boxes:

- mingw32-gcc-fortran (doc)
- mingw32-gcc-fortran (man)
- mingw32-gcc-g++ (bin)

### (3) Click Installation tab – Apply changes

| MinGW Installation Manager  |                       |       |                   |                    |                          | 0 0 - 8 |
|-----------------------------|-----------------------|-------|-------------------|--------------------|--------------------------|---------|
| stallation Package Settings |                       |       |                   |                    |                          | Hel     |
| Update Catalogue            | Package               | Class | Installed Version | Repository Version | Description              |         |
| Mark All Upgrades           | mingw32-gcc           | lic   |                   | 4.8.1-4            | The GNU C Compiler       |         |
| Apply Chapper               | mingw32-gcc           | man   |                   | 4.8.1-4            | The GNU C Compiler       | (       |
| Apply changes               | mingw32-gcc-ada       | bin   |                   | 4.8.1-4            | The GNU Ada Compiler     |         |
| Quit Alt+F4                 | mingw32-gcc-ada       | dev   |                   | 4.8.1-4            | The GNU Ada Compiler     |         |
| MinGW Autotools             | mingw32-gcc-ada       | info  |                   | 4.8.1-4            | The GNU Ada Compiler     |         |
| MSYS                        | mingw32-gcc-fortran   | bin   |                   | 4.8.1-4            | The GNU FORTRAN Compiler |         |
| MSYS Base System            | mingw32-gcc-fortran   | dev   |                   | 4.8.1-4            | The GNU FORTRAN Compiler |         |
| MinGW Developer Toolkit     | mingw32-gcc-fortran   | doc   |                   | 4.8.1-4            | The GNU FORTRAN Compiler |         |
| MSYS System Builder         | mingw32-gcc-fortran   | info  |                   | 4.8.1-4            | The GNU FORTRAN Compiler |         |
|                             | 1 mingw32-gcc-fortran | man   |                   | 4.8.1-4            | The GNU FORTRAN Compiler |         |
|                             | mingw32-gcc-g++       | bin   |                   | 4.8.1-4            | The GNU C++ Compiler     |         |
|                             | mingw32-gcc-g++       | dev   |                   | 4.8.1-4            | The GNU C++ Compiler     |         |
|                             | mingw32-gcc-g++       | doc   | -                 | 4.8.1-4            | The GNU C++ Compiler     |         |
|                             |                       |       |                   |                    |                          |         |
|                             |                       |       |                   |                    |                          |         |
|                             |                       |       |                   |                    |                          |         |
|                             |                       |       |                   |                    |                          |         |
|                             |                       |       |                   |                    |                          |         |

## (4) Click 'Apply' when the following dialogue pops up.

| Sc | hedule of Pending Actions                                                                                                    |                            | 100.000 |         |
|----|----------------------------------------------------------------------------------------------------|----------------------------|---------|---------|
|    | Okay to proceed?<br>The package changes itemised below will<br>be implemented when you choose "Apply"                                                                                                    | Click!<br>Apply            | Defer   | Discard |
|    | 0 installed packages will be removed                                                                                                    |                            |         | *       |
|    | 0 installed packages will be upgraded                                                                                                    |                            |         | •       |
|    | 114 new/ungraded nackages will be installed                                                                                                    |                            |         | Ŧ       |
|    | msysCORE-1.0.18-1-msys-1.0.18-doc.tar.lzma<br>termcap-0.20050421_1-2-msys-1.0.13-bin.tar.<br>libguile-1.8.7-2-msys-1.0.15-rtm.tar.lzma<br>libregex-1.20090805-2-msys-1.0.13-dll-1.tar<br>libtermcap-0.20050421_1-2-msys-1.0.13-dll-0<br>libpopt-1.15-2-msys-1.0.13-dll-0.tar.lzma | lzma<br>.lzma<br>.tar.lzma |         |         |

# (5) Click 'Close' when all changes have been applied.

| All changes were applied successfully; you may now close this dialogue. Click!<br>Close dialogue automatically, when activity is complete. Close<br>Details<br>install: gdb-7.6.1-1-mingw32-bin.tar.lzma<br>installing gdb-7.6.1-1-mingw32-bin.tar.lzma<br>installing gdb-7.6.1-1-mingw32-bin.tar.lzma<br>installing gdb-7.6.1-1-mingw32-bin.tar.lzma<br>installing gcc-core-4.8.1-4-mingw32-lic.tar.lzma<br>installing gcc-core-4.8.1-4-mingw32-bin.tar.lzma<br>installing gcc-core-4.8.1-4-mingw32-bin.tar.lzma<br>installing gcc-core-4.8.1-4-mingw32-bin.tar.lzma<br>installing gcc-core-4.8.1-4-mingw32-bin.tar.lzma<br>installing mingw32-base-2013072200-mingw32-bin.meta<br>installing gcc-core-4.8.1-4-mingw32-dll-3.tar<br>installing gcc-fortran-4.8.1-4-mingw32-dll-3.tar<br>installing gcc-fortran-4.8.1-4-mingw32-dll-3.tar<br>installing gcc-fortran-4.8.1-4-mingw32-dll-3.tar<br>installing gcc-fortran-4.8.1-4-mingw32-dll-3.tar<br>installing gcc-fortran-4.8.1-4-mingw32-dll-3.tar<br>installing gcc-fortran-4.8.1-4-mingw32-dll-3.tar<br>installing gcc-fortran-4.8.1-4-mingw32-dct.tar.lzma<br>installing gcc-fortran-4.8.1-4-mingw32-dct.tar.lzma<br>installing gcc-fortran-4.8.1-4-mingw32-dct.tar.lzma<br>installing gcc-fortran-4.8.1-4-mingw32-dct.tar.lzma<br>installing gcc-fortran-4.8.1-4-mingw32-dct.tar.lzma<br>installing gcc-fortran-4.8.1-4-mingw32-dct.tar.lzma<br>installing gcc-fortran-4.8.1-4-mingw32-dct.tar.lzma<br>installing gcc-fortran-4.8.1-4-mingw32-dct.tar.lzma<br>installing gcc-fortran-4.8.1-4-mingw32-dct.tar.lzma<br>installing gcc-fortran-4.8.1-4-mingw32-dct.tar.lzma<br>installing gcc-fortran-4.8.1-4-mingw32-dct.tar.lzma<br>installing gcc-fortran-4.8.1-4-mingw32-dct.tar.lzma<br>installing gcc-fortran-4.8.1-4-mingw32-dct.tar.lzma<br>installing gcc-fortran-4.8.1-4-mingw32-dct.tar.lzma<br>installing gcc-fort-4.8.1-4-mingw32-dct.tar.lzma<br>installing gcc-fort-4.8.1-4-mingw32-dct.tar.lzma<br>installing gcc-fort-4.8.1-4-mingw32-dct.tar.lzma<br>installing gcc-fort-4.8.1-4-mingw32-dct.tar.lzma | Applying Scheduled Changes                                                                                                    |        |
|----------------------------------------------------------------------------------------------------|----------------------------------------------------------------------------------------------------|--------|
| Close dialogue automatically, when activity is complete.<br>Details<br>install: gdb-7.6.1-1-mingw32-bin.tar.lzma<br>installing gdb-7.6.1-1-mingw32-bin.tar.lzma<br>installing gdb-7.6.1-1-mingw32-bin.tar.lzma<br>installing gdb-7.6.1-1-mingw32-bin.tar.lzma<br>installing gdb-7.6.1-1-mingw32-bin.tar.lzma<br>installing gcc-core-4.8.90-2-mingw32-cvs-20120902-bin.tar.lzma<br>installing gcc-core-4.8.1-4-mingw32-bin.tar.lzma<br>installing gcc-core-4.8.1-4-mingw32-bin.tar.lzma<br>installing gcc-core-4.8.1-4-mingw32-bin.tar.lzma<br>installing mingw32-base-2013072200-mingw32-bin.meta<br>installing fortran-4.8.1-4-mingw32-bin.tar.lzma<br>installing fortran-4.8.1-4-mingw32-dll-3.tar<br>installing gcc-fortran-4.8.1-4-mingw32-dll-3.tar<br>installing gcc-fortran-4.8.1-4-mingw32-dll-3.tar<br>installing gcc-fortran-4.8.1-4-mingw32-dll-3.tar<br>installing gcc-fortran-4.8.1-4-mingw32-dc.tar.lzma<br>installing gcc-fortran-4.8.1-4-mingw32-dc.tar.lzma<br>installing gcc-fort-4.8.1-4-mingw32-dc.tar.lzma<br>installing gcc-fort-4.8.1-4-mingw32-dc.tar.lzma<br>installing gcc-fort-4.8.1-4-mingw32-dc.tar.lzma<br>installing gcc-fort-4.8.1-4-mingw32-bin.tar.lzma                                                                                               | All changes were applied successfully; you may now close this dialogue.                                                                                                    | Click! |
| Details<br>install: gdb-7.6.1-1-mingw32-bin.tar.lzma<br>installing gdb-7.6.1-1-mingw32-bin.tar.lzma<br>install: gdb-7.6.1-1-mingw32-cvs-20120902-bin.tar.lzma<br>installing make-3.82.90-2-mingw32-cvs-20120902-bin.tar.lzma<br>installing gcc-core-4.8.1-4-mingw32-lic.tar.lzma<br>installing gcc-core-4.8.1-4-mingw32-bin.tar.lzma<br>installing gcc-core-4.8.1-4-mingw32-bin.tar.lzma<br>installing gcc-core-4.8.1-4-mingw32-bin.tar.lzma<br>installing gcc-core-4.8.1-4-mingw32-bin.tar.lzma<br>installing mgw32-base-2013072200-mingw32-bin.meta<br>installing mjw32-base-2013072200-mingw32-bin.meta<br>installing fortran-4.8.1-4-mingw32-dll-3.tar<br>installing gcc-fortran-4.8.1-4-mingw32-dll-3.tar<br>installing gcc-fortran-4.8.1-4-mingw32-dll-3.tar<br>installing gcc-fortran-4.8.1-4-mingw32-dv.tar.lzma<br>installing gcc-fortran-4.8.1-4-mingw32-dv.tar.lzma<br>installing gcc-fort-4.8.1-4-mingw32-dv.tar.lzma<br>installing gcc-fort-4.8.1-4-mingw32-bin.tar.lzma                                                                                                    | Close dialogue automatically, when activity is complete.                                                                                                    | Close  |
| <pre>install: gdb-7.6.1-1-mingw32-bin.tar.lzma<br/>installing gdb-7.6.1-1-mingw32-bin.tar.lzma<br/>installing gdb-7.6.1-1-mingw32-cvs-20120902-bin.tar.lzma<br/>installing make-3.82.90-2-mingw32-cvs-20120902-bin.tar.lzma<br/>installing gcc-core-4.8.1-4-mingw32-lic.tar.lzma<br/>installing gcc-core-4.8.1-4-mingw32-bin.tar.lzma<br/>installing gcc-core-4.8.1-4-mingw32-bin.tar.lzma<br/>installing gcc-core-4.8.1-4-mingw32-bin.tar.lzma<br/>installing gcc-core-4.8.1-4-mingw32-bin.tar.lzma<br/>installing gcc-core-4.8.1-4-mingw32-bin.meta<br/>installing gcc-core-4.8.1-4-mingw32-bin.meta<br/>installing ligfortran-4.8.1-4-mingw32-dll-3.tar<br/>installing gcc-fortran-4.8.1-4-mingw32-dll-3.tar<br/>installing gcc-fortran-4.8.1-4-mingw32-ddv.tar.lzma<br/>installing gcc-fortran-4.8.1-4-mingw32-dv.tar.lzma<br/>installing gcc-fortran-4.8.1-4-mingw32-dv.tar.lzma<br/>installing gcc-fortran-4.8.1-4-mingw32-bin.tar.lzma<br/>installing gcc-fortran-4.8.1-4-mingw32-dv.tar.lzma<br/>installing gcc-fortran-4.8.1-4-mingw32-dv.tar.lzma<br/>installing gcc-fortran-4.8.1-4-mingw32-dv.tar.lzma<br/>installing gcc-fortran-4.8.1-4-mingw32-dv.tar.lzma<br/>installing gcc-fortran-4.8.1-4-mingw32-dv.tar.lzma<br/>installing gcc-fortran-4.8.1-4-mingw32-dv.tar.lzma<br/>installing gcc-fortran-4.8.1-4-mingw32-dv.tar.lzma<br/>installing gcc-fortran-4.8.1-4-mingw32-dv.tar.lzma<br/>installing gcc-fortran-4.8.1-4-mingw32-dv.tar.lzma<br/>installing gcc-fortran-4.8.1-4-mingw32-dv.tar.lzma<br/>installing gcc-fortran-4.8.1-4-mingw32-dv.tar.lzma<br/>installing gcc-fortran-4.8.1-4-mingw32-dv.tar.lzma<br/>installing gcc-fortran-4.8.1-4-mingw32-dv.tar.lzma<br/>installing gcc-fort-4.8.1-4-mingw32-dv.tar.lzma<br/>installing gcc-fort-4.8.1-4-mingw32-dv.tar.lzma<br/>installing gcc-fort-4.8.1-4-mingw32-dv.tar.lzma<br/>installing gcc-fort-4.8.1-4-mingw32-dv.tar.lzma<br/>installing gcc-fort-4.8.1-4-mingw32-dv.tar.lzma</pre>                                                                                                    | Details                                                                                                    |        |
|                                                                                                    | <pre>install: gdb-7.6.1-1-mingw32-bin.tar.lzma<br/>installing gdb-7.6.1-1-mingw32-bin.tar.lzma<br/>installing make-3.82.90-2-mingw32-cvs-20120902-bin.tar.lzma<br/>installing make-3.82.90-2-mingw32-cvs-20120902-bin.tar.lzma<br/>installing cc-core-4.8.1-4-mingw32-lic.tar.lzma<br/>installing cc-core-4.8.1-4-mingw32-bin.tar.lzma<br/>installing gcc-core-4.8.1-4-mingw32-bin.tar.lzma<br/>installing gcc-core-4.8.1-4-mingw32-bin.tar.lzma<br/>installing gcc-core-4.8.1-4-mingw32-bin.tar.lzma<br/>installing gcc-core-4.8.1-4-mingw32-bin.tar.lzma<br/>installing gcc-core-4.8.1-4-mingw32-bin.meta<br/>installing ligfortran-4.8.1-4-mingw32-dll-3.tar<br/>installing ligfortran-4.8.1-4-mingw32-dll-3.tar<br/>installing gcc-fortran-4.8.1-4-mingw32-dev.tar.lzma<br/>installing gcc-fortran-4.8.1-4-mingw32-dev.tar.lzma<br/>installing gcc-fortran-4.8.1-4-mingw32-dot.tar.lzma<br/>installing gcc-fortran-4.8.1-4-mingw32-dot.tar.lzma<br/>installing gcc-fortran-4.8.1-4-mingw32-bin.tar.lzma<br/>installing gcc-fort-4.8.1-4-mingw32-bin.tar.lzma<br/>installing gcc-fort-4.8.1-4-mingw32-bin.tar.lzma</pre> | Ш      |

### 4. Setup paths.

Go to Control Panel – System and Security – System – Advanced System Settings

(1) Click 'Environment Variables.'

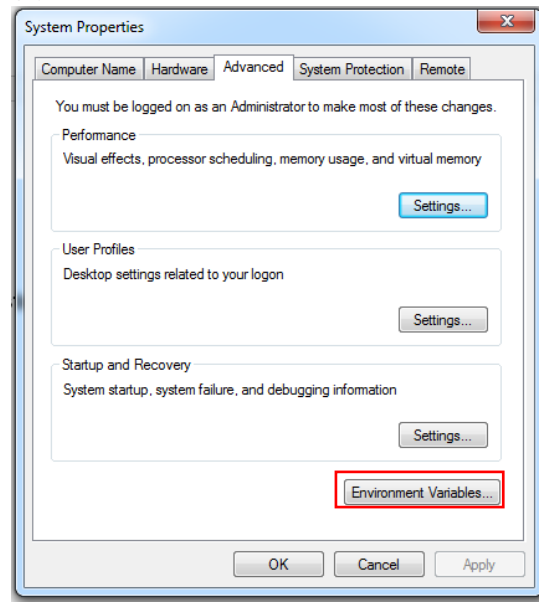

### (2) Go to Path and click Edit.

| TEMD            |                                        |
|-----------------|----------------------------------------|
| I EMP           | %USERPROFILE%\AppData\Local\Temp       |
| TMP             | %USERPROFILE%\AppData\Local\Temp       |
| vstem variables | New Edit Delete                        |
| Variable        | Value                                  |
| Path            | C:\Program Files\Tecplot\Tecplot 360 E |
| DATHEYT         | .COM:.EXE:.BAT:.CMD:.VBS:.VBE:.JS:     |
|                 |                                        |
| PROCESSOR_A     | AMD64                                  |

- (3) Add following two paths.
  - C:\MinGW\bin
  - C:\MinGW\msys\1.0\bin (This second path can be different in your machine. It should point to where the msys folder is; you may need to search to find where it is.)
  - Add a path where the executable file that you want to implement are located.

#### (4) After adding paths, click OK.

| ironment Variables    | ; <b>—</b> X                                              |
|-----------------------|-----------------------------------------------------------|
| User variables for ky | ungjaelee                                                 |
| Variable              | Value                                                     |
| TEMP                  | %USERPROFILE%\AppData\Local\Temp                          |
| TMP                   | %USERPROFILE%\AppData\Local\Temp                          |
|                       | New Edit Delete                                           |
| System variables      | Value                                                     |
| Dath                  | Cultureram Eilen/Tecnlet/Tecnlet 260 E                    |
| PATHEYT               | COM: EVE: BAT: CMD: VBS: VBE: 15:                         |
| PROCESSOR A           | AMD64                                                     |
| PROCESSOR_ID          |                                                           |
|                       | Intel64 Family 6 Model 60 Stepping 3, G 🝸                 |
|                       | Intel64 Family 6 Model 60 Stepping 3, G * New Edit Delete |

5. Validate installation.

Go to cmd and type the following commands.

• gfortran --version

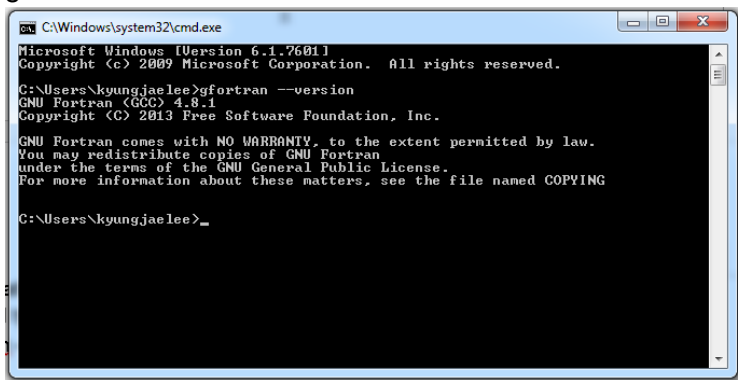

g++ --version

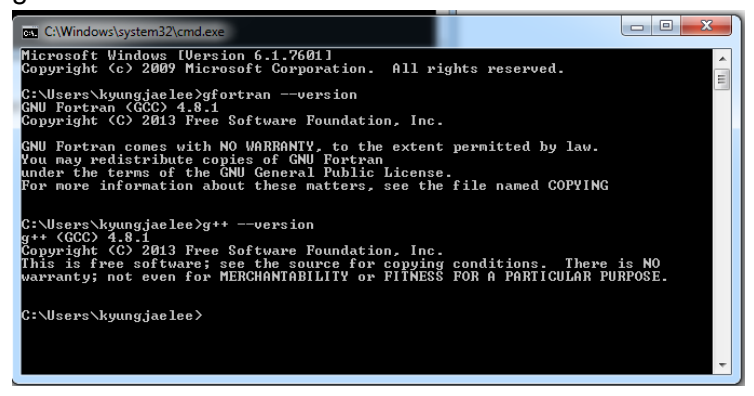

gcc --version

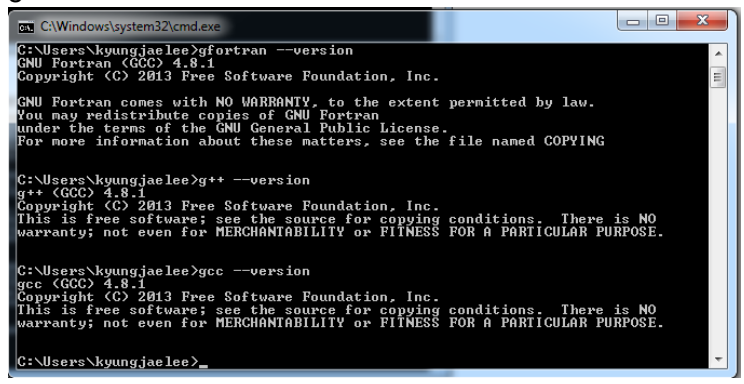

Reference: https://www.youtube.com/watch?v=oVfAU1ziOjg